# RI Medicaid Provider Enrollment for Home Stabilization

May, 2020

PR0094 V1.0 3.1.2016

# Agenda

- Getting Started
- Completing an Application for Enrollment
- Disclosure Questions
- Agreement Screen
- Signing your Application
- Uploading Required Documents and Submitting Application
- Pausing an Application to complete later
- Resuming an Application
- Checking your Application Status

### **Getting Started**

- Provider enrollment for the RI Medicaid Program is completed electronically through the Enrollment Portal, in the <u>Healthcare Portal</u>.
- Detailed instructions for completing the electronic application are accessible on the homepage of the <u>Healthcare Portal</u>.
- These slides cover the basics of completing the electronic application.

## **Begin Enrollment Process**

#### https://www.riproviderportal.org

Home Wednesday 09/02/2015 11:47 AM EST What can you do in the RI Medicaid Health Care Portal ? Login Through this secure and easy to use internet portal: \*User ID Healthcare providers and Billing Agents can enroll as a Trading Partner with RI Medicaid. Log In Trading Partners can access eligibility, claim status, file exchange and other Interactive Web Services including the Electronic Health Record (EHR) Incentive Program - MAPIR - utilizing their Trading Partner ID as their User ID. Forgot User ID? Register Now Where do I enter my password? Protect Your Privacy! Always log off and close all of your browser windows Would you like to enroll as a Provider? Provider Enrollment Would you like to enroll as a Trading Partner? Click here to Enroll More information found in **Trading Partner Enrollment** Provider Enrollment User **Trading Partner Agreement** Guide **User** Guide User Guide Website Requirements **Rhode Island Medicaid Providers** 

Click here for Provider Enrollment

#### **Access the Application**

#### Home > Provider Enrollment

#### Wednesday 09/02/2015 11:46

#### Provider Enrollment

Enrollment Application Initiate a new provider enrollment application.

#### Resume Enrollment

Select

Enrollment

Application

Resume an existing enrollment application that has not been submitted.

Enrollment Status Check the current status of an enrollment application.

#### **Customer Links**

National Plan & Provider Numeration System Apply or Verify your National Provider Identifier (NPI).

Trading Partner Enrollment Enroll as a Trading Partner in the Healthcare Portal.

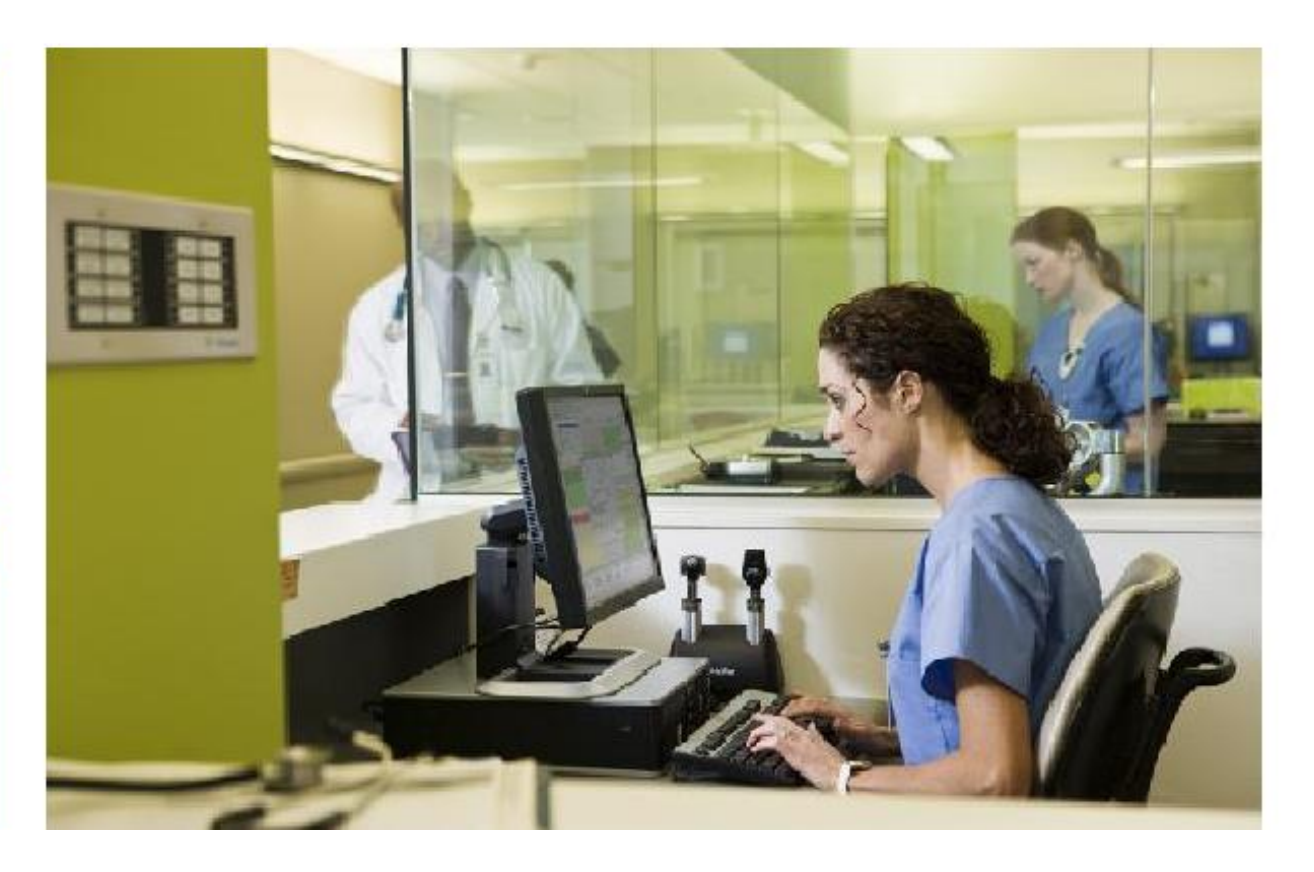

#### 5

### **Welcome Screen**

This screen is the starting point. On each of the following screens, you must complete the required information. You cannot advance to the next screen without completing the current one. You can go back by using the menu on the left. Review the list of items you will need to complete the process.

| Home Home               |                                                                                                    |
|-------------------------|----------------------------------------------------------------------------------------------------|
| Home > Provider Enro    | Iment > Enrollment Application Friday 04/17/2015 04:                                                                                 |
| Provider Enrollment     | Welcome                                                                                                    |
| Welcome                 | Welcome to the Rhode Island Medical Assistance Online Provider Enrollment Process                                                    |
| Request Information     | Your suspended application will be presented within the subsequent pages of the enrollment application. Within each page, the data w |
| Specialties             | presented for review and updates should be applied as appropriate. You will be prompted to navigate through each page and submit     |
| Provider Identification | You will need the following information to complete your enrollment request:                                                         |
| Addresses               | National Provider Identifier                                                                                                    |
| Languages               | Address Information including Postal Code + 4                                                                                        |
| Other Information       | Taxonomy Codes                                                                                                    |
| Disclosures             | Tax ID - either EIN or SSN                                                                                                    |
| Agreement               | License Number                                                                                                    |
| Summary                 | <ul> <li>Completed, including signature, W-9 as an attachment</li> </ul>                                                             |
|                         | Additional Federally Required Disclosures, as an attachment, if applicable                                                           |
|                         | Please dick the "Continue" button to start the enrollment application.                                                               |
|                         |                                                                                                    |
|                         | Continue Cancel                                                                                                    |

## **Provider Enrollment – Request Information Screen**

- **Provider Enrollment Type** Select the type of enrollment as Facility
- **Provider Type** Select provider type 107 (Home Stabilization) from the list.
- Requesting Enrollment Effective Date
  - March 1, 2020
- Contact information should be completed with the primary contact information for the provider.
- Select Continue or Finish Later.

| Hame > Provider Enrollment > Enrollment Request Information       ?         Provider Enrollment: Request Information       ?         Welcome       You can initiating a new Enrollment application. Below is the initial enrollment screen. Complete the fields on each screen and select the Contruct person will potentially be contacted to answer any questions regarding the information provided in this enrollment application. Heaptidas and Agencies should choose a Provider Enrollment Type of Pacility. Health Plans should choose a Provider Enrollment Type of Pacility. Health Plans should choose a Provider Enrollment Type of Pacility.         Provider Identification       * Indicates a required field.         Addresses       Indicates a required field.         Addresses       Indicates a required field.         Apreement       *Provider Enrollment Type of 11/04/2011         Summary       Contact Information         *Contact Name                                                                                                    | HEALT | Rhode Is<br>Medicaid     | land Executive Office of Health and Human Services                                                                                                    |
|----------------------------------------------------------------------------------------------------|-------|--------------------------|----------------------------------------------------------------------------------------------------|
| Provider Enrollment: Request Information       ?         Welcome       You are initiating a new Enrollment application. Below is the initial enrollment screen. Complete the fields on each screen and select.<br>The contact person will potentially be contacted to answer any questions regarding the information provided in this enrollment<br>application. Hospitals and Agencies should choose a Provider Enrollment Type of Facility. Health Plans should choose a Provider<br>Enrollment Type of Agriculty. Health Plans should choose a Provider Enrollment Type of Facility. Health Plans should choose a Provider Enrollment Type of Facility. Health Plans should choose a Provider Enrollment Type of Facility. Health Plans should choose a Provider Enrollment Type of Facility. Health Plans should choose a Provider Enrollment Type of Facility. Health Plans should choose a Provider Enrollment Type of Facility. Health Plans should choose a Provider Enrollment Type of Facility. Health Plans should choose a Provider Enrollment Type of Facility. Health Plans should choose a Provider Enrollment Type of Facility. Health Plans should choose a Provider Enrollment Type of Facility. Health Plans should choose a Provider Enrollment Type of Facility. Health Plans should choose a Provider Enrollment Type of Facility. Health Plans should choose a Provider Enrollment Type of Facility. Health Plans should choose a Provider Enrollment Type of Facility. Health Plans should choose a Provider Enrollment Type of 11/04/2011 |       | Home > Provider Enrollme | nt > Enrollment Request Information Friday 11/04/2011 11:04 AM EST                                                                                                    |
| Welcome       You are initiating a new Enrollment application. Below is the initial enrollment screen. Complete the fields on each screen and select the Continue button to move forward to each page. All mandatory data is required to "Finish Later".         Request Information       Specialities         Specialities       The contact person will potentially be contacted to answer any questions regarding the information provided in this enrollment application. Hospitalis and Agencies should choose a Provider Enrollment Type of Aspical.         Provider Identification       • Indicates a required field.         Addresses       Initial Enrollment Information         Languages       • Provider Enrollment Type         Other Information       • Provider Type         Disclosures       • Requesting Enrollment Effective Date 9         Agreement       • Contact Information         Summary       • Contact Information         • "Contact Name                                                                                                    |       | Provider Enrollment: R   | squest Information                                                                                                    |
| Request Information       the Continue button to move forward to each page. All mandatory data is required to "Finish Later".         The contact person will optentially be contacted to answer any questions required to "Finish Later".       The contact person will optentially be contacted to answer any questions required to "Finish Later".         Specialities       Provider Identification       - Indicates a required field.         Addresses       Initial Enrollment Information         Languages       • Provider Enrollment Type         Other Information       • Provider Type         Disclosures       - Requesting Enrollment Effective Date 9         Agreement       • Contact Information         Summary       Contact Information         • Contact Name                                                                                                    |       | Welcome                  | You are initiating a new Encolment application. Below is the initial encolment screep. Complete the fields on each screep and select                                                                                                  |
| Specialties       application. Hospitals and Agencies should choose a Provider Enrollment Type of Facility. Health Plans should choose a Provider Enrollment Type of Atypical.         Provider Identification       • Indicates a required field.         Addresses       Initial Enrollment Information         Languages       • Provider Enrollment Type         Other Information       • Provider Type         Disclosures       • Requesting Enrollment Effective Date 9         Agreement       • Contact Information         Summary       Contact Information         Contact Phone 9       Ext                                                                                                    |       | Request Information      | the Continue button to move forward to each page. All mandatory data is required to "Finish Later".<br>The contact person will potentially be contacted to answer any questions regarding the information provided in this enrollment |
| Provider Identification          • Indicates a required field.          Addresses       Initial Enrollment Information          Languages          • Provider Enrollment Type          Other Information          • Provider Type          Disclosures          • Requesting Enrollment Effective Date 9         11/04/2011          Summary          Contact Information          Contact Phone 9           Ext          Contact Email 9           Ext                                                                                                    |       | Specialties              | application. Hospitals and Agencies should choose a Provider Enrollment Type of Facility. Health Plans should choose a Provider<br>Enrollment Type of Atunical.                                                                       |
| Addresses       Initial Enrollment Information         Languages       *Provider Enrollment Type         Other Information       *Provider Type         Disclosures       *Requesting Enrollment Effective Date 9         Agreement       *Requesting Enrollment Effective Date 9         Summary       Contact Information         Contact Phone 9       Ext         Contact Email 9       Ext                                                                                                    |       | Provider Identification  | * Indicates a required field                                                                                                    |
| Languages       *Provider Enrollment Type         Other Information       *Provider Type         Disclosures       *Requesting Enrollment Effective Date 0         Agreement       It/04/2011         Summary       Contact Information         *Contact Name       Contact Phone 0         Contact Email 0       *Contact Email 0                                                                                                    |       | Addresses                | Initial Enrollment Information                                                                                                    |
| Other Information     *Provider Type       Disclosures     *Requesting Enrollment Effective Date 0       Agreement     11/04/2011       Summary     Contact Information       *Contact Phone0     Ext       *Contact Email 0                                                                                                    |       | Languages                | *Provider Enrollment Type                                                                                                    |
| Disclosures     Provider type       Agreement     *Requesting Enrollment Effective Date 0       Summary     Contact Information       Contact Phone 0     Ext       *Contact Email 0                                                                                                    |       | Other Information        |                                                                                                    |
| Agreement       *Requesting Enrollment Effective Date 9       11/04/2011         Summary       Contact Information         *Contact Name                                                                                                    |       | Disclosures              | Provider Type                                                                                                    |
| Summary     Contact Information       *Contact Name                                                                                                    |       | Agreement                | *Requesting Enrollment Effective Date 9                                                                                                    |
| *Contact Name Contact Phone 9 Ext                                                                                                    |       | Summary                  | Contact Information                                                                                                    |
| Contact Phone 9 Ext                                                                                                    |       |                          | *Contact Name                                                                                                    |
| *Contact Phone • Ext                                                                                                    |       |                          |                                                                                                    |
| *Contact Email®                                                                                                    |       |                          | Contact Phone 9 Ext                                                                                                    |
|                                                                                                    |       |                          | *Contact Email 0                                                                                                    |
| *Confirm Email@                                                                                                    |       |                          | *Confirm Email 9                                                                                                    |
| Preferred Method of Communication Email                                                                                                    |       |                          | Preferred Method of Communication Email                                                                                                    |
| Continue Finish Later Cancel                                                                                                    |       |                          | Continue Finish Later Cancel                                                                                                    |

### **Enrollment Specialties**

- **Specialty** Select specialty 075 Case Management.
- Effective Date March 1, 2020
- End Date leave blank
- Taxonomy Code Enter the taxonomy from your
   NPI letter, either 251B00000X or 251K00000X
- Primary Select the checkbox if this specialty is the primary specialty.
- Click **Add** to add the specialty.
- Select continue or finish later to move to next screen.

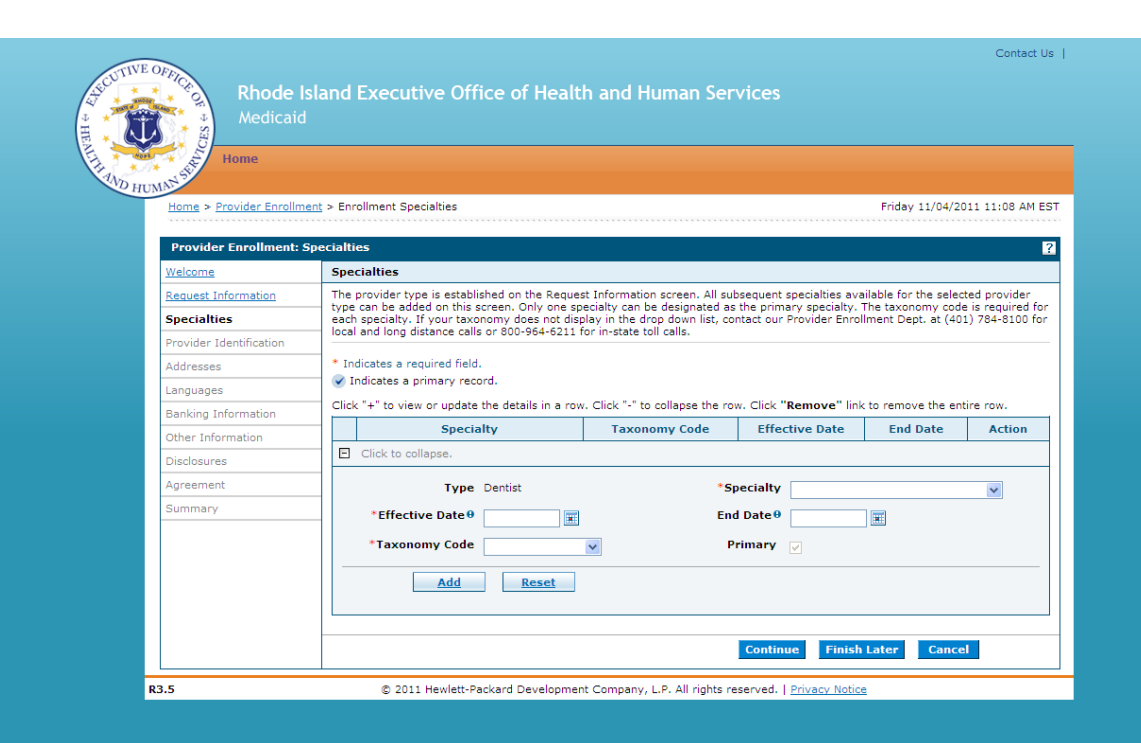

### **Provider Identification – Legal Name**

Home > Provider Enrollment > Enrollment Provider Identification

Friday 03/18/2016 08:49 AM EST

| Provider Enrollment: Provi | er Identification                                                                                                    | ?                                                                                                    |  |  |  |  |  |  |  |  |  |
|----------------------------|----------------------------------------------------------------------------------------------------|----------------------------------------------------------------------------------------------------|--|--|--|--|--|--|--|--|--|
| Welcome                    | * Indicates a required field.                                                                                                    |                                                                                                    |  |  |  |  |  |  |  |  |  |
| Request Information        | Provider Legal Name                                                                                                    |                                                                                                    |  |  |  |  |  |  |  |  |  |
| Specialties                | The provider legal name and information is provided once for each enrollment. Ownership Information is required.                     | he provider legal name and information is provided once for each enrollment. Ownership Information is required. |  |  |  |  |  |  |  |  |  |
| Provider Identification    | *Provider Legal Name                                                                                                    |                                                                                                    |  |  |  |  |  |  |  |  |  |
| Addresses                  | *Ownership 🗸                                                                                                    |                                                                                                    |  |  |  |  |  |  |  |  |  |
| Languages                  | Business Name                                                                                                    |                                                                                                    |  |  |  |  |  |  |  |  |  |
| Banking Information        | Provider Identification Numbers                                                                                                    |                                                                                                    |  |  |  |  |  |  |  |  |  |
| Other Information          | The provider identification numbers listed below are additional identifiers for the enrolling providers. Not all fields are required |                                                                                                    |  |  |  |  |  |  |  |  |  |
| Disclosures                | *Tax ID @ *Tax ID Type @ ETM OSSN                                                                                                    |                                                                                                    |  |  |  |  |  |  |  |  |  |
| Agreement                  | *Effective Date® End Date® Fiscal End Date                                                                                           |                                                                                                    |  |  |  |  |  |  |  |  |  |
| Summary                    |                                                                                                    |                                                                                                    |  |  |  |  |  |  |  |  |  |
|                            | *NPI                                                                                                    |                                                                                                    |  |  |  |  |  |  |  |  |  |
|                            | License # Expiration Date                                                                                                    |                                                                                                    |  |  |  |  |  |  |  |  |  |
|                            | Medicare #                                                                                                    |                                                                                                    |  |  |  |  |  |  |  |  |  |
|                            | DEA #                                                                                                    |                                                                                                    |  |  |  |  |  |  |  |  |  |
|                            | CLIA #                                                                                                    |                                                                                                    |  |  |  |  |  |  |  |  |  |
|                            | Supplemental NPI                                                                                                    |                                                                                                    |  |  |  |  |  |  |  |  |  |
|                            | Supplemental Taxonomy                                                                                                    |                                                                                                    |  |  |  |  |  |  |  |  |  |
|                            | Continue Finish Later Cancel                                                                                                    |                                                                                                    |  |  |  |  |  |  |  |  |  |

- Enter the provider's **legal name** information.
- **Ownership** Select the type of ownership as Corporation, Trust/Estate, or Government/Nonprofit Corporation, Individual, Legal Services Corporation, Medical Services Corporation, or Partnership.
- **Business Name** Enter the business name.

### **Provider Identification – ID Numbers**

Home > Provider Enrollment > Enrollment Provider Identification

| Friday | 03/ | 18/20 | 16 0 | 8:49 | AM | EST |  |
|--------|-----|-------|------|------|----|-----|--|
|--------|-----|-------|------|------|----|-----|--|

| Provider Enrollment: Prov | ider Identification                                                                                                    | ? |  |  |  |  |  |  |  |
|---------------------------|----------------------------------------------------------------------------------------------------|---|--|--|--|--|--|--|--|
| Welcome                   | * Indicates a required field.                                                                                                    |   |  |  |  |  |  |  |  |
| Request Information       | Provider Legal Name                                                                                                    |   |  |  |  |  |  |  |  |
| Specialties               | The provider legal name and information is provided once for each enrollment. Ownership Information is required.                     |   |  |  |  |  |  |  |  |
| Provider Identification   | *Provider Legal Name                                                                                                    |   |  |  |  |  |  |  |  |
| Addresses                 | *Ownership v                                                                                                    |   |  |  |  |  |  |  |  |
| Languages                 | Business Name                                                                                                    |   |  |  |  |  |  |  |  |
| Banking Information       | Provider Identification Numbers                                                                                                    |   |  |  |  |  |  |  |  |
| Other Information         | The provider identification numbers listed below are additional identifiers for the enrolling providers. Not all fields are required |   |  |  |  |  |  |  |  |
| Disclosures               |                                                                                                    |   |  |  |  |  |  |  |  |
| Agreement                 | *Effective Date 9 End Date 9 End Date 9                                                                                              |   |  |  |  |  |  |  |  |
| Summary                   |                                                                                                    |   |  |  |  |  |  |  |  |
|                           | *NPI                                                                                                    |   |  |  |  |  |  |  |  |
|                           | License # Expiration Date                                                                                                    |   |  |  |  |  |  |  |  |
|                           | Medicare #                                                                                                    |   |  |  |  |  |  |  |  |
|                           | DEA #                                                                                                    |   |  |  |  |  |  |  |  |
|                           | CLIA #                                                                                                    |   |  |  |  |  |  |  |  |
|                           | Supplemental NPI                                                                                                    |   |  |  |  |  |  |  |  |
|                           | Supplemental Taxonomy                                                                                                    |   |  |  |  |  |  |  |  |
|                           | Continue Finish Later Cancel                                                                                                    |   |  |  |  |  |  |  |  |

- **Tax ID** Enter the provider's tax ID. If the tax ID is the provider's Social Security Number, enter the 9-digit number without the dashes (-).
- Tax ID Type Select the tax ID type as Employer Identification Number (EIN) or Social Security Number (SSN).
- Effective Date Enter or select the effective start date for the tax ID.
- End Date Enter or select the end date for the tax ID.
- Fiscal End Date Enter the first letter of the month or select the month the fiscal year ends.
- NPI Enter the provider's National Provider Identifier (NPI) number.
- **License #** Enter the provider's license number.
- **Expiration Date** Enter or select the date the license expires.
- **Medicare #** Enter the provider's Medicare number.
- DEA # , CLIA #, Supplemental NPI, and Supplemental Taxonomy – Leave blank

#### **W-9**

| turn W-9                                                                                                    | 9 Request for Taxpayer Gro                                                                                                    |                                                                                                    |                  |  |  |  |  |  |
|----------------------------------------------------------------------------------------------------|----------------------------------------------------------------------------------------------------|----------------------------------------------------------------------------------------------------|------------------|--|--|--|--|--|
| Name is shown at your<br>Rismald Grown<br>Materia Consultance<br>dilar Y Drywall<br>Orach agengeme too                                                                                                    | and and y rank, if different from stores                                                                                                    | 200320-00                                                                                                    |                  |  |  |  |  |  |
| E teteratus per                                                                                                    | neur 🔝 Consenter 🛄 & Consenter 🛄                                                                                                    | Partnerite [] Trailean                                                                                        | () transf page   |  |  |  |  |  |
| Although the second second sec | and an east of the second second seco | 2 Bulletin's talia and<br>2 Bulletin's Talia and<br>123 Maple America<br>Database, 46, 300                    | anna ponta<br>RC |  |  |  |  |  |
| E22511 Texparyer<br>Enter your This is the appropri-<br>te avoid lanching softwarting<br>methods, it is poor employer of<br>This on page 3.<br>Note, if the account is in the                                                                                                    | Alertification Number (TP)<br>one loss. The Tri provided road match the tarte p<br>For individuals, this is pour social security turber (<br>i or derogenised entry, nee the Part I consultants in<br>antibiotics number (TR). If you do not have a number<br>section one terms, less the shart on using 4 for paths                                                                                                    | ter or ine 'hanne' ine<br>Diffé, Honsever, for s<br>-page 3. For other<br>in, sector in get a<br>free or shoe |                  |  |  |  |  |  |
| CHILD IN CO.                                                                                                    |                                                                                                    | 1.                                                                                                    |                  |  |  |  |  |  |

ALL providers must upload a new signed W-9 at the end of the revalidation process.

The business name entered on the W-9 must match the provider's legal name.

#### Addresses

- Address Type Select the provider's address type as Billing Service, Mail To, Pay To, or Service Location.
- **Primary Address** Select the checkbox if this is the provider's primary address.
  - Service Location must be checked as the primary address.
- Location Name Enter the address' location name.
- Location Code Select the address' location code as In State, Border, or Out of State.
- Address Enter the address.
- **Town Code** Select the address' town code.
- **City** Enter the city name.
- **County** Select the county.
- **State** Select the state where the address is located.
- **Zip Code** Enter the address' zip code.
- Phone and Ext Select the phone number type as Phone, Fax, TeleTypewriter, or Telephone Device for Deaf; enter the phone number, and extension. Mandatory

#### **Provider Addresses**

The provider addresses identify each location where a provider renders services, as well as locations that are used for mail, billing, and payment. Multiple addresses can be added, regardless of the type selected. At least one Service Location and Phone Number is required. To look up your 4 digit zip code extension please go to <a href="http://zip4.usps.com/zip4/welcome.isp">http://zip4.usps.com/zip4/welcome.isp</a>. For the Location Code field, if you are an out of state provider, please check this list to determine if you are in a Bordering Community.

Click "+" to view or update the details in a row. Click "-" to collapse the row. Click "Remove" link to remove the entire row.

| Location Name      | Туре | ٨  | ddress    |        | City | State | Action |
|--------------------|------|----|-----------|--------|------|-------|--------|
| Click to collapse. |      |    |           |        |      |       |        |
| *Address Type 0    |      | ¥  | Primary A | ddress |      |       |        |
| Location Name      |      |    | *Locatio  | n Code |      | *     |        |
| *Address           |      |    |           |        |      |       |        |
|                    |      |    |           |        |      |       |        |
| *Town Code         |      | ¥  |           |        |      |       |        |
| *City              |      |    |           | County |      | *     |        |
| *State             |      | *  | *Zip      | Code®  |      |       |        |
| Phone®             | ×    | Ex | t 📃 🛛 🖡   | hone®  | Y    |       | Ext    |
|                    |      |    |           |        |      |       |        |

### **Service Addresses**

If the address selected was a Service Location, enter the service address information:

- Accepting New Patients Select the checkbox if this service address is accepting new patients.
- **ADA Compliant** Select the checkbox if this service address complies with the Americans with Disabilities Act (ADA).
- Age Restrictions Select the checkbox if this service address has patient age restrictions.
- Other Restrictions Select the checkbox if this service address has other restrictions and enter the restriction.
- Facility Administrator Last Name, First Name, and License # Enter the facility administrator's last name, first name, and license number.
- Medical Administrator Last Name, First Name, and License # Enter the medical administrator's last name, first name, and license number.
- **TDD Capability, Phone, and Ext** Select the checkbox if the service address has telecommunication devices for the deaf (TDD), and enter the TDD's phone number and extension.
- **TTY Capability, Phone, and Ext** Select the checkbox if the service address has a teletypewriter (TTY), and enter the TTY's phone number and extension.
- Click Add to add the address.

If you have more addresses to add, click + to add another service address.

| Service Address Information                                                                                          |         |                    |                    |            |  |  |  |  |  |  |
|----------------------------------------------------------------------------------------------------|---------|--------------------|--------------------|------------|--|--|--|--|--|--|
| If 'Address Type' is changed from 'Service', the service information below will be lost upon Add or Save of address. |         |                    |                    |            |  |  |  |  |  |  |
| Accepting New Patients                                                                                               |         | ADA Compliant      |                    |            |  |  |  |  |  |  |
| Age Restrictions                                                                                                    |         | Other Restrictions |                    |            |  |  |  |  |  |  |
| Facility Administrator Last<br>Name                                                                                  |         | First Name         |                    | License #  |  |  |  |  |  |  |
| Medical Administrator Last                                                                                           |         | First Name         |                    | License #  |  |  |  |  |  |  |
| TDD Capability                                                                                                    | Phone 0 | Ext                |                    |            |  |  |  |  |  |  |
| TTY Capability                                                                                                    | Phone 0 | Ext                |                    |            |  |  |  |  |  |  |
| Add                                                                                                    | Reset   |                    |                    |            |  |  |  |  |  |  |
|                                                                                                    |         |                    |                    |            |  |  |  |  |  |  |
|                                                                                                    |         |                    | Continue Finish La | ter Cancel |  |  |  |  |  |  |

#### Languages

| Provider Enrollment: Languages ? |                                                                                                    |  |  |  |  |  |  |  |  |
|----------------------------------|----------------------------------------------------------------------------------------------------|--|--|--|--|--|--|--|--|
| Welcome                          | Providers that have the ability to interpret multiple languages should select the appropriate ones below. |  |  |  |  |  |  |  |  |
| Request Information              | Click the Remove link to remove the row.                                                                  |  |  |  |  |  |  |  |  |
| Specialties                      |                                                                                                    |  |  |  |  |  |  |  |  |
| Provider Identification          | Language Action                                                                                           |  |  |  |  |  |  |  |  |
| Addresses                        | Click to collapse.                                                                                        |  |  |  |  |  |  |  |  |
| Languages                        | *Language                                                                                                 |  |  |  |  |  |  |  |  |
| Banking Information              |                                                                                                    |  |  |  |  |  |  |  |  |
| Other Information                | Add                                                                                                    |  |  |  |  |  |  |  |  |
| Disclosures                      |                                                                                                    |  |  |  |  |  |  |  |  |
| Agreement                        | Continue Finish Later Cancel                                                                              |  |  |  |  |  |  |  |  |
| Summary                          |                                                                                                    |  |  |  |  |  |  |  |  |

Providers that have the ability to interpret multiple languages should select the appropriate languages from the list. Select the Add button after each language. When finished, select continue.

### **Banking Information**

| Bank and Bank Account Inform | nation     |                              |
|------------------------------|------------|------------------------------|
| *ABA Routing Number          |            |                              |
| *Account Number              |            |                              |
| *Account Type                | Checking 🗸 |                              |
| *EFT Start Date®             | 11/04/2011 | EFT End Date 🛛 😨             |
|                              |            |                              |
|                              |            | Continue Finish Later Cancel |

All providers must enroll in EFT for payment.

- Enter the routing number for your bank.
- Enter the account number.
- Select the account type.
- Select today's date on the calendar or enter today's date.
- End date not required.

| *Account Type   | Checking 🗸 |      |       |      |                     |     |    |                      |
|-----------------|------------|------|-------|------|---------------------|-----|----|----------------------|
| *EFT Start Date | 04/1       | 3/20 | 15    | ×    |                     |     |    |                      |
| L               | •          | Se   | pter  | nber | , <mark>20</mark> 1 | 15  | Þ  |                      |
|                 | Su         | Мо   | Tu    | We   | Th                  | Fr  | Sa |                      |
|                 | 30         | 31   | 1     | 2    | 3                   | 4   | 5  |                      |
|                 | 6          | 7    | 8     | 9    | 10                  | 11  | 12 |                      |
|                 | 13         | 14   | 15    | 16   | 17                  | 18  | 19 |                      |
|                 | 20         | 21   | 22    | 23   | 24                  | 25  | 26 |                      |
|                 | 27         | 28   | 29    | 30   | 1                   | 2   | 3  |                      |
|                 | 4          | 5    | 6     | 7    | 8                   | 9   | 10 |                      |
| © 2015 Hewlet   | 1          | oday | : Sep | temb | er 2,               | 201 | 5  | served.   <u>P</u> r |

### **Other Information – Group or Facility**

| Additional information is provided for each enrollment, for group/facility and individual providers. |  |            |              |        |  |  |  |  |
|----------------------------------------------------------------------------------------------------|--|------------|--------------|--------|--|--|--|--|
| Certification Information                                                                            |  |            |              |        |  |  |  |  |
| *Certification                                                                                       |  | ~          |              |        |  |  |  |  |
| *Effective Date 0                                                                                    |  | End Date 🛛 |              |        |  |  |  |  |
| Facility Providers                                                                                   |  |            |              |        |  |  |  |  |
| Number of Licensed Beds                                                                              |  |            |              |        |  |  |  |  |
| Number of Swing Beds                                                                                 |  |            |              |        |  |  |  |  |
|                                                                                                    |  | Continue   | Finish Later | Cancel |  |  |  |  |

Complete all information on this screen. Items marked with (\*) must have an answer selected. If Not Applicable was selected, today's date should be entered for Effective Date.

#### **Disclosures**

#### IMPORTANT

Disclosures must be completed all at once. If you save your application, all prior work will be saved EXCEPT disclosures. These must be completed when you are ready to submit.

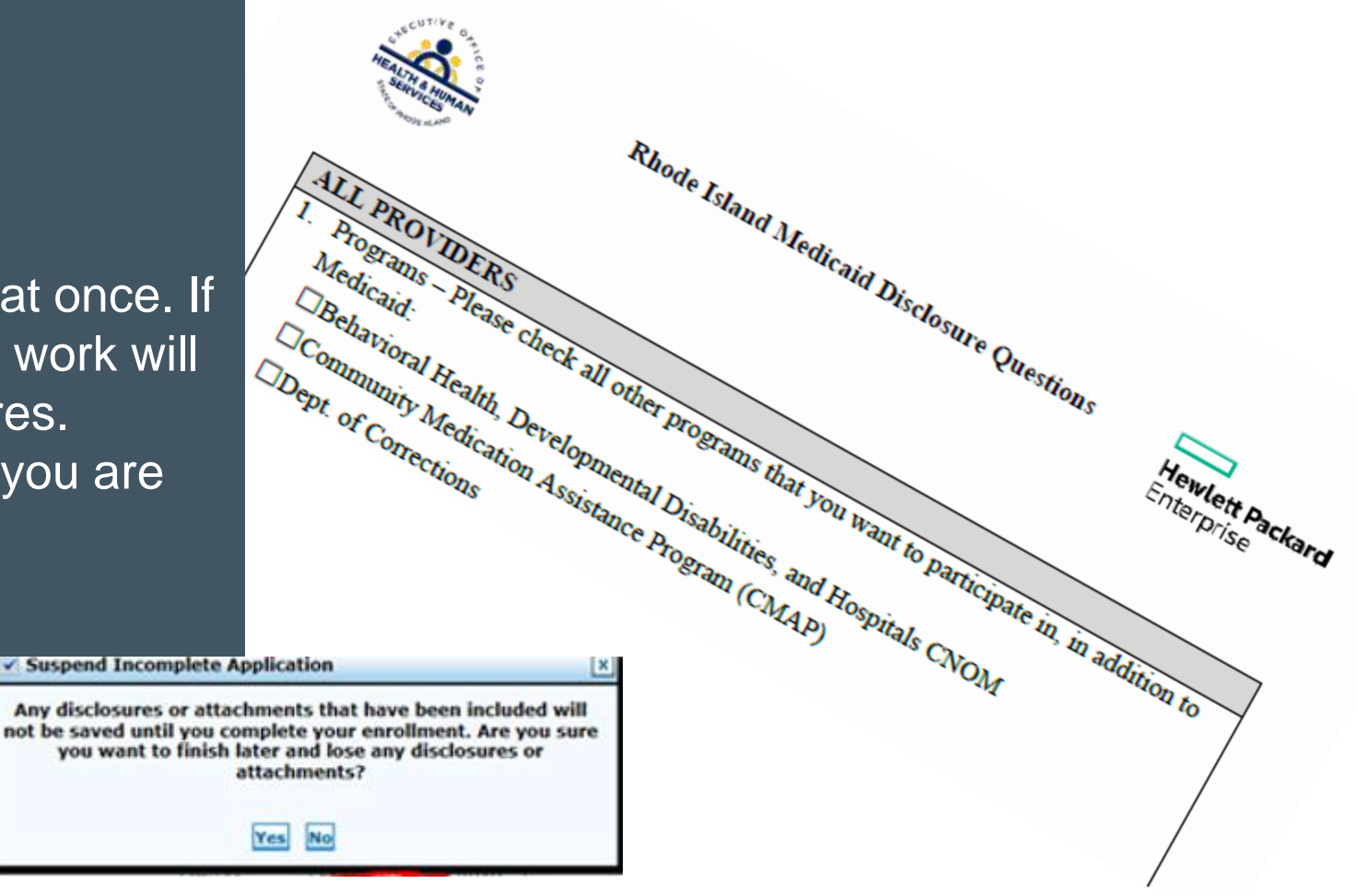

#### **Disclosures**

Answer Yes or No to each question. If you answer Yes, answer any additional questions and enter an explanation. If the answer is Not Applicable, enter NA without a slash (/).

Remember, if you do not complete and confirm the application, the disclosure question responses will be lost.

The next few slides highlight a few of the disclosure questions.

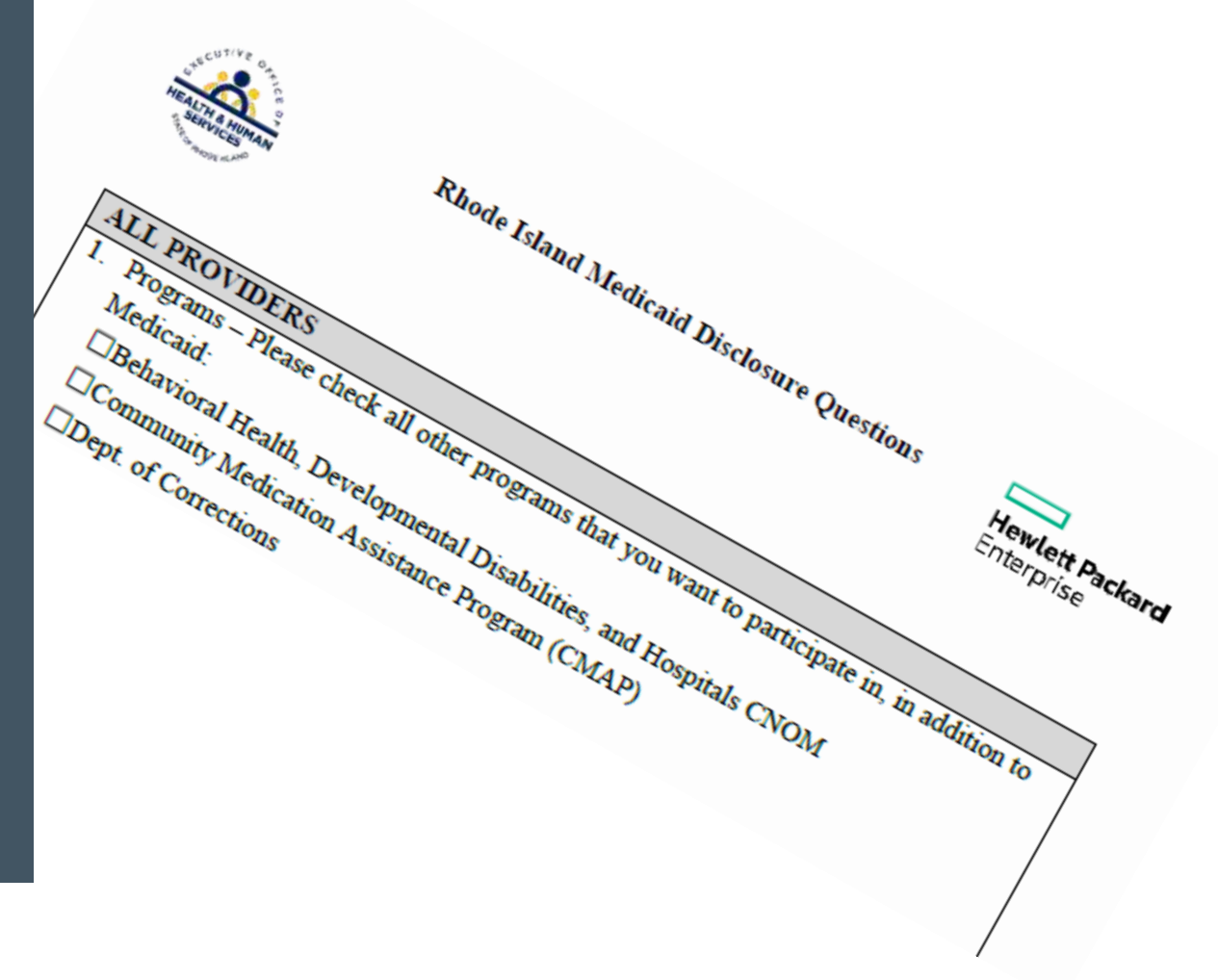

#### **Disclosure Question #4**

4. \*Is there an Owner/Administrator, Agent of the Provider, Managing Employee or Officer for the Corporation?

| *a. Name:                                                        |                    |
|------------------------------------------------------------------|--------------------|
|                                                                  | ~                  |
|                                                                  | $\sim$             |
| *b. Title:                                                       |                    |
|                                                                  | ~                  |
|                                                                  | $\sim$             |
| *c. Legal entity or home address:                                |                    |
|                                                                  | ~                  |
|                                                                  | $\sim$             |
| *d. Social Security Number or Employer Id<br>*e. Date of Birth 0 | entification Numbe |

Important: Question 4 requires the owner/administrator's name, title, and **home address**.

Also, the **Social Security number and date of birth** of the owner must be listed.

#### **Disclosure Question #10**

Question #10 asks if you have more than one individual to disclose for question 4, 5, 6, 7, and/or 9.
If the answer is yes, you MUST complete and upload the Additional Federally Required Disclosures form, found on the Agreement page, following the disclosures.

If controlled by a board of directors, information on all members must be completed.

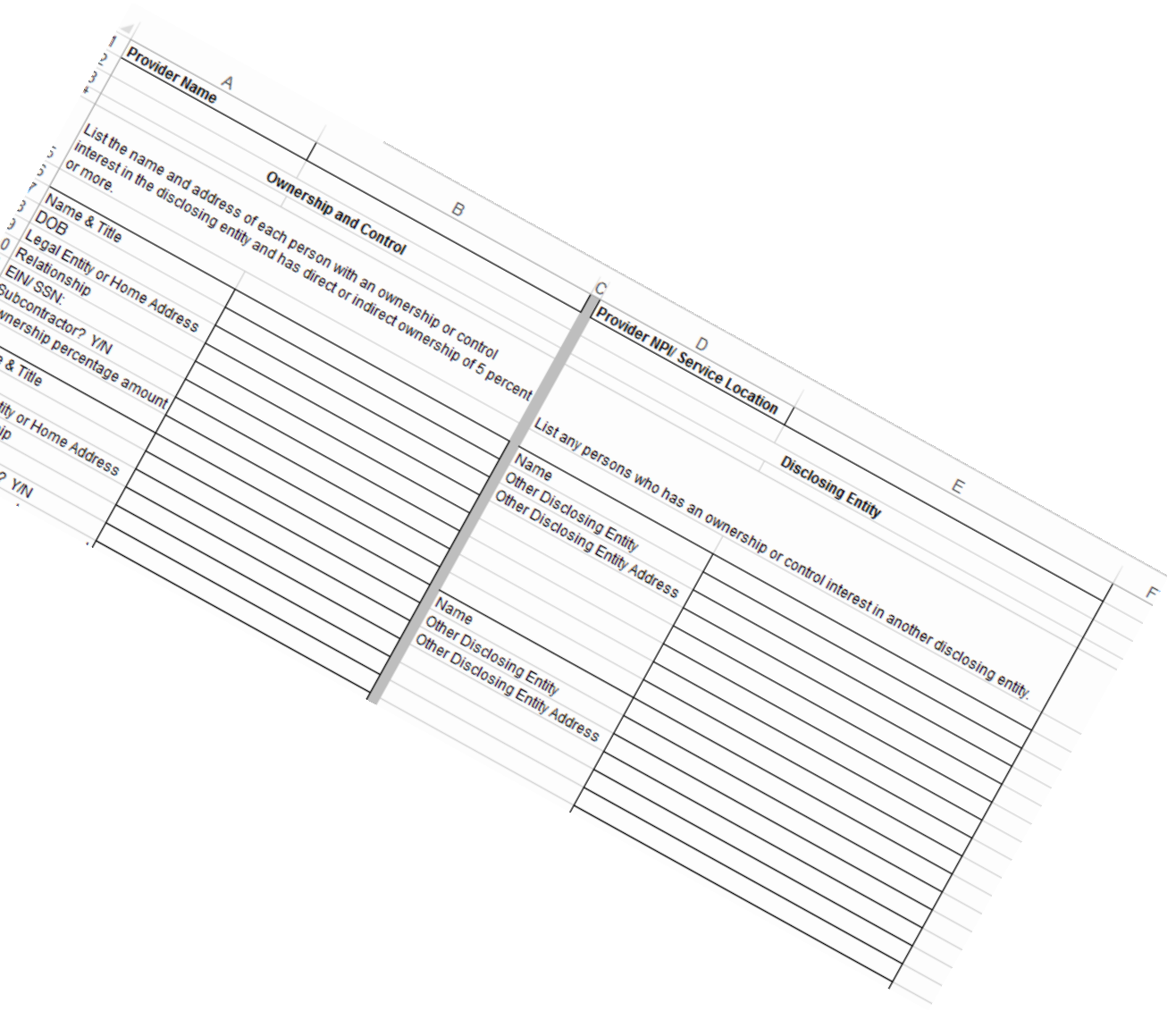

#### **Disclosure Question #12**

 List any outstanding balance owed to the RI Executive Office of Health and Human Services Medicaid Program by a previous provider.

> If the answer is no outstanding balance, enter 0. Do not enter decimals or dollar signs.

#### **Agreement Screen – Supporting Documents**

The Agreement screen enables you to submit supporting documents as attachments to your application.

Use the browse button to find the file, and then upload to your application.

Documents can be loaded in the following formats: .jpg or.pdf

Files larger than 2MB should be faxed to 401-784-3892.

#### Instructions

The terms of enrollment are stated below. You must accept these terms in order to submit the enrollment application. Failure to accept these terms means that no enrollment application is retained or submitted.

Access the summary of enrollment link to review all data that has been entered into the enrollment application. Changes can be made to the existing application by navigating back to the appropriate screen using the links in the table of contents. Once changes are made, the enrollment application can be reviewed again.

The enrollment application terms must be accepted in order to submit the application for approval.

Once the application is submitted and confirmed, a tracking number will be assigned and a cover sheet can be printed for submission with all hard copy materials to the enrollment office.

#### Supporting Documentation

The following actions need to be taken to complete the enrollment process. If you need to submit attachments, please follow the instructions in the Attachments panel below.

Submit as Attachment: W-9

Submit as Attachment: Additional Federally Required Disclosures excel pdf Please complete if you checked Yes to question 10 on the Disclosures page.

Submit as Attachment: License for out of state providers only

Submit as Attachment: Approval Letter from DCYF if you are applying as a Licensed Mental Health Counselor

#### Attachments

To add an attachment, browse and select the attachment, then select Add.

Click '+' to view or update the details of a row. Click '-' to collapse the row. Click the Remove link to remove the entire row.

|   | Attachment         | Action |
|---|--------------------|--------|
| Ξ | Click to collapse. |        |
|   | *Upload File       | Browse |
|   | Add                |        |

## **Signing your Application**

Please note that the Acceptance checkbox in the Terms of Agreement section at the bottom of the page will remain disabled until the Provider Agreement and Addendum have been read.

| Read and Print: | Provider Agreement         |
|-----------------|----------------------------|
| Read and Print: | Provider Addendum I Glossa |
| Read and Print: | Exclusion Letter           |

You will be submitting the Provider Enrollment application electronically. By submitting this application, you acknowledge that you have read and agree to the policies of the Provider Agreement and Provider Addendum I Glossary for all Programs to which you are applying. Therefore, your signature indicates that you have legal authority to submit this application and understand that your electronic signature is binding to the same extent as your written signature.

| *I accept I understa signature s | nd that my electronic signature is equivalent to written signature. The electronic<br>should be my legal name (first and last name). |
|----------------------------------|----------------------------------------------------------------------------------------------------|
| Your Signature                   |                                                                                                    |
| Title                            |                                                                                                    |
| Agreement Date                   | 09/02/2015                                                                                                    |
|                                  |                                                                                                    |

You are unable to sign your document until you open and read each of the document links in blue: Provider Agreement, Provider Addendum and Exclusion Letter. Once you open each, the "I accept" box can be checked and the signature section will open. Please note that the Acceptance checkbox in the Terms of Agreement section at the bottom of the page will remain disabled until the Provider Agreement and Addendum have been read.

Read and Print: Provider Agreement @

Read and Print: Provider Addendum I Glossary

Read and Print: Exclusion Letter

You will be submitting the Provider Enrollment application electronically. By submitting this application, you acknowledge that you have read and agree to the policies of the Provider Agreement and Provider Addendum I Glossary for all Programs to which you are applying. Therefore, your signature indicates that you have legal authority to submit this application and understand that your electronic signature is binding to the same extent as your written signature.

#### **Provider Agreements**

Read and Print: Provider Agreement

Read and Print: Provider Addendum I Glossary

Read and Print: Exclusion Letter

It is not necessary to sign and fax these documents. Signing the application electronically also signs these three documents.

### **Completing Application**

You will be submitting the Provider Enrollment application electronically. By submitting this application, you acknowledge that you have read and agree to the policies of the Provider Agreement and Provider Addendum I Glossary for all Programs to which you are applying. Therefore, your signature indicates that you have legal authority to submit this application and understand that our electronic signature is binding to the same extent as your written signature.

| *Your Signature |            |  |  |
|-----------------|------------|--|--|
| Title           |            |  |  |
| Agreement Date  | 12/01/2011 |  |  |

After checking the "I Accept" box and entering your name and title, you have three choices: Submit....Finish Later.....Cancel

- Submit Brings you to your Summary Page. You must confirm the information on the Summary to complete application process
- Finish Later Saves the information EXCLUDING Disclosure information
- Cancel Erases all entered information

#### **Summary Page**

#### <u>Welcome</u> <u>Request Information</u> <u>Specialties</u>

Provider Identification

Addresses

Languages

Banking Information

Other Information

#### Disclosures

Agreement

Summary

Your summary page allows you to print and review all information.

If changes are needed, you must return to the appropriate page, by clicking on the correct section in the table of contents on the left side of the screen.

#### **Confirming Your Application**

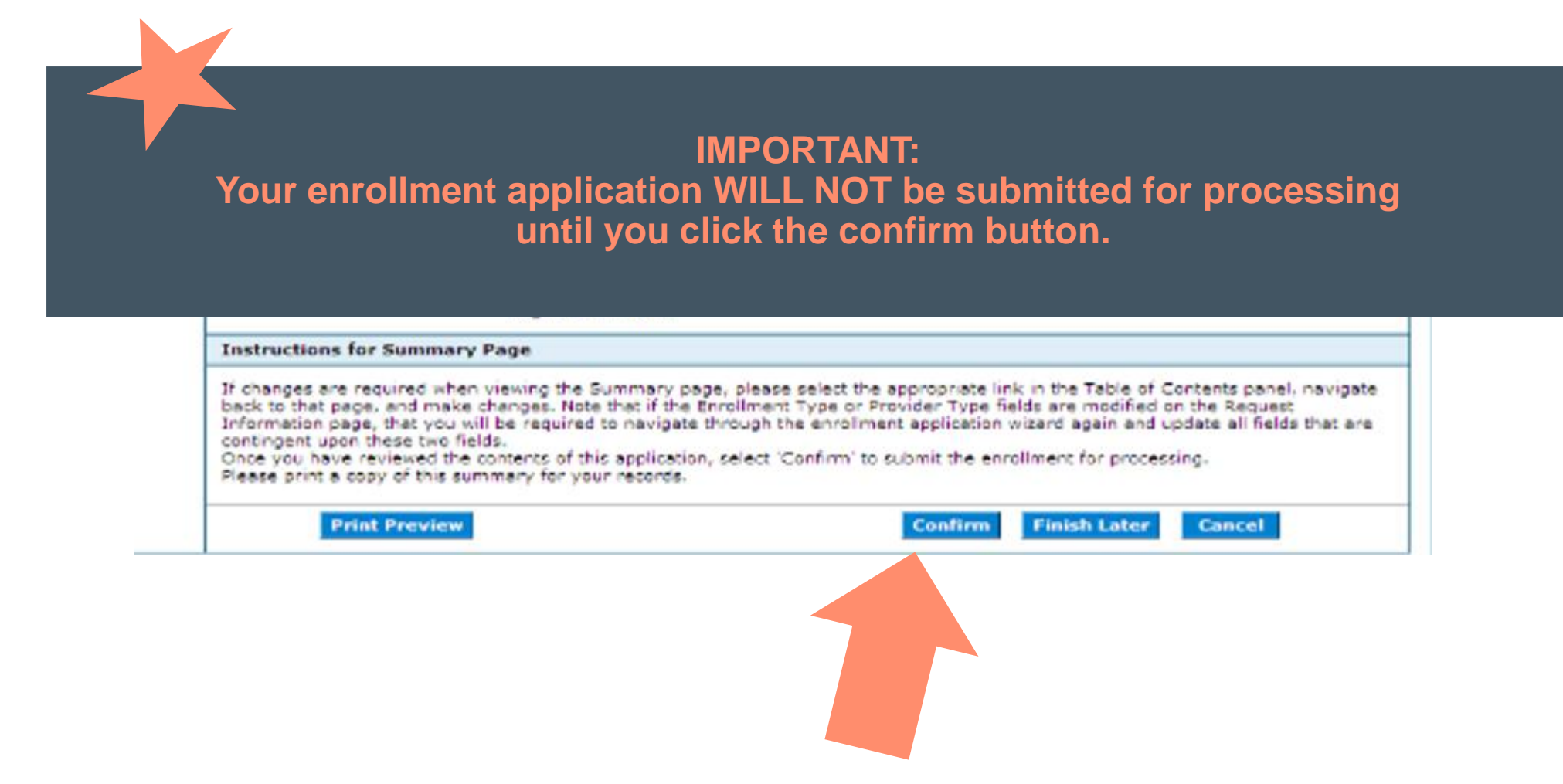

#### **Tracking Information Page and Cover Sheet**

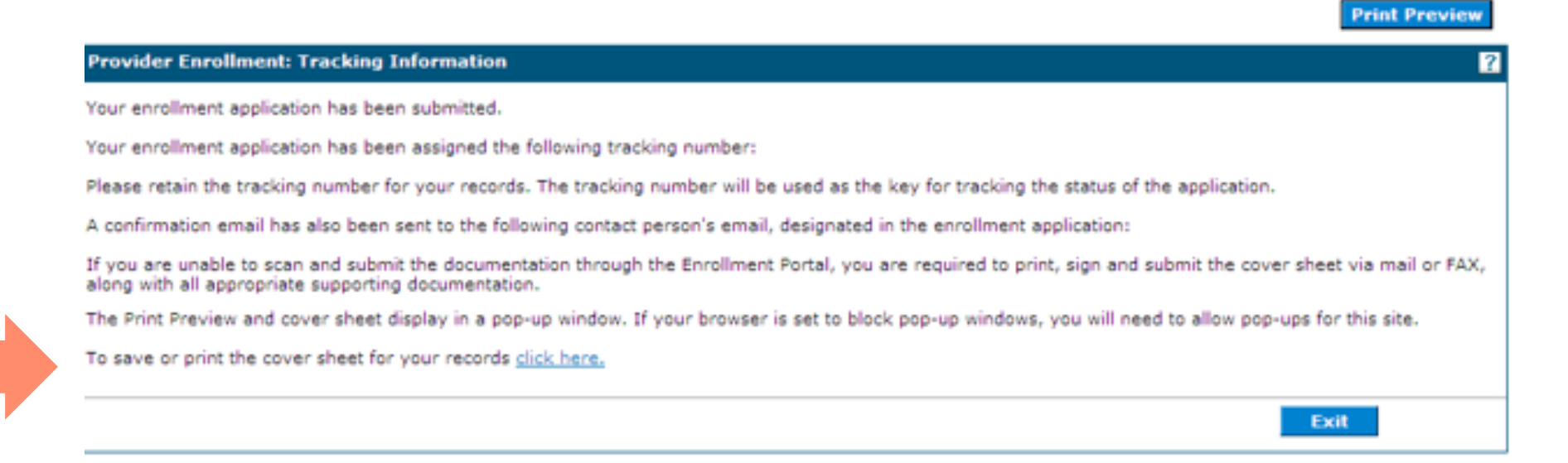

After selecting Confirm, you will receive a tracking number. Make note of this number. You are also able to print a cover sheet for your records, or to attach to items you must mail or fax.

#### **Printing the Cover Sheet**

| Provider Enrollment: Cover Sheet                                                                                                    |                                                                                                    |
|----------------------------------------------------------------------------------------------------|----------------------------------------------------------------------------------------------------|
|                                                                                                    | Date 2/21/2012                                                                                       |
|                                                                                                    | Teaching Number 27652-221-140                                                                        |
| Herviet: Packard Enlargeise                                                                                                    | 915-3503                                                                                             |
| tt: Provider Enrollment                                                                                                    |                                                                                                    |
| O Box 2010<br>/arwick, RJ 02887-2010                                                                                                    |                                                                                                    |
| nrollment form for the following provider:                                                                                                    |                                                                                                    |
|                                                                                                    |                                                                                                    |
|                                                                                                    |                                                                                                    |
| isted below is the additional information necessary (if applicable) to successfully complete your enrollment as a Rhode Island Medi<br>inrollment Application. Please check mark the items below that will be included with this cover sheet. | ical Assistance provider. The information listed below must be sent in order to complete your Provid |
| <ul> <li> Federal W-9 Form, required</li> </ul>                                                                                                    |                                                                                                    |
| <ul> <li>Additional Federally Required Disclosures, if applicable</li> </ul>                                                                                                    |                                                                                                    |
| <ul> <li>Copy of DCYF Letter, if applicable</li> </ul>                                                                                                    |                                                                                                    |
| <ul> <li>Copy of Principal Counselor Certificate, if applicable</li> </ul>                                                                                                    |                                                                                                    |
| <ul> <li>Copy of Out of State License, if applicable</li> </ul>                                                                                                    |                                                                                                    |
| <ul> <li>Copy of BHDDH License, if applicable</li> </ul>                                                                                                    |                                                                                                    |
| Il of the documents that are checked above must be mailed to HP Enterprise Services (address listed above) or faxed to (401) 784                                                                                                    | 4-3892 with this document as a coversheet.                                                           |
|                                                                                                    |                                                                                                    |

Use the Print button to print a copy of the Cover Sheet. Select Close when completed.

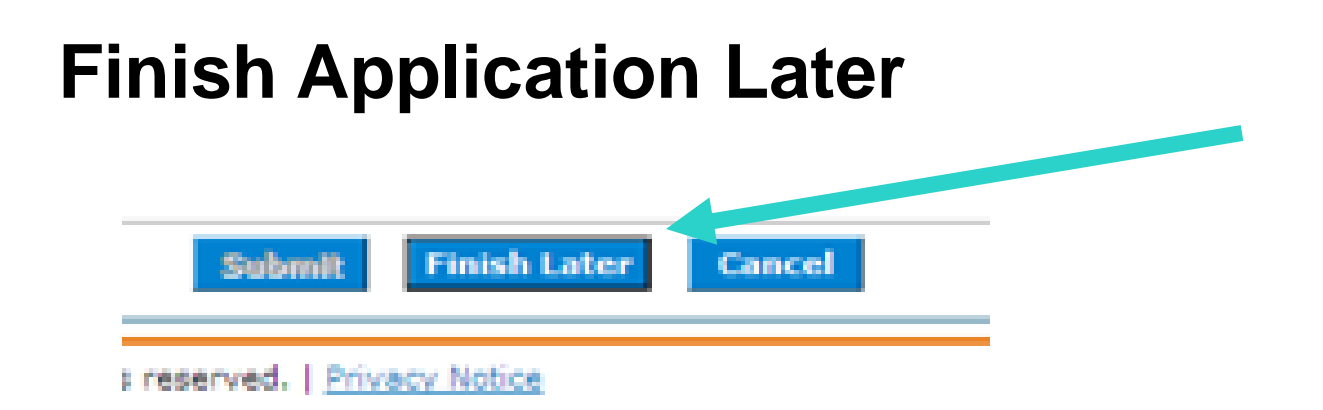

- Once you have started the provider enrollment application process, you can save the enrollment application and finish it later. You must finish the enrollment process within thirty days or your data will be lost. Note: the responses to the disclosure questions will need to be re-entered when you resume your application.
- On any screen, click **Finish Later**. The Suspend Incomplete Application dialog box appears.
  - REMINDER: Any disclosures or attachments that have been included will not be saved until you complete your enrollment.
- Click **Yes** to finish the enrollment application within the next thirty days. The Provider Enrollment: Credentials page appears.

#### **Credentials Page**

Home > Provider Enrollment > Enrollment Credentials

Friday 11/04/2011 12:20 PM EST

| Provider Enrollment, credentials                                                                                                    |                                                                                                    |
|----------------------------------------------------------------------------------------------------|----------------------------------------------------------------------------------------------------|
| Your enrollment application will be suspended for 30 days, pen                                                                                                    | nding completion. Upon expiration, you will need to reinitiate a new enrollment application.                                                                                                    |
| Please provide the following information, which will be required to<br>must include upper and lower case letters as well as numbers. Ple<br>Tax 1D is provided, if already contained within your provider enro | o resume your application at a later date. Your password must be between 8 to 20 characte<br>ease retain your created password as it cannot be reset by Rhode Island Medical Assistanc<br>ollment application. |
| Once this information is entered and the Submit button is selected<br>will be used as your credentials to resume your suspended enrolln                                                                        | d, a tracking number will be provided. The tracking number, along with the following inform<br>ment application.                                                                                               |
| <ul> <li>Indicates a required field.</li> </ul>                                                                                                    |                                                                                                    |
|                                                                                                    |                                                                                                    |
| Tax ID 123467898                                                                                                    | *Password                                                                                                    |
| Tax ID 123467898                                                                                                    | *Password<br>*Confirm Password                                                                                                    |

- If you have entered your tax ID, it will appear on this screen. If not, enter it here.
- Enter a password. The password must contain 8 characters including upper and lower case letters as well as numbers. This will be the password you will use to resume your application.
- Select SUBMIT to submit the credentials.

### **Tracking Information – Incomplete Application**

|                                                                                                    | Print Preview                         |
|----------------------------------------------------------------------------------------------------|---------------------------------------|
| ovider Enrollment: Tracking Information                                                                                 |                                       |
| ur enrollment application has been assigned the following tracking number:23608-114-1232-391-8958. Please retair        | the tracking number for your records. |
| e tracking number will be used, in addition to your Tax ID and password, as credentials to resume your incomplete       | application at a later date.          |
| confirmation email has also been sent to the following contact person's email, designated in the enrollment application | on:k                                  |
|                                                                                                    |                                       |
|                                                                                                    | Exit                                  |
|                                                                                                    |                                       |

- You will receive a tracking number. Print or write this number in a secure place.
- This tracking number, with your password will allow you to resume your application.

#### **Resume Enrollment**

| Provider Enrollment Enrollment Application Initiate a new provider enrollment application. Resume Enrollment Resume an existing enrollment application that has not been submitted. | <ul> <li>Enter the H<br/>Provider Er</li> <li>Select Rest</li> </ul>                                     | ealthcare Por<br>rollment (see<br>ume Enrollme                                         | tal by clicking on<br>slide 4)<br>nt.                                                                    |                                                                          |
|----------------------------------------------------------------------------------------------------|----------------------------------------------------------------------------------------------------|----------------------------------------------------------------------------------------|----------------------------------------------------------------------------------------------------|--------------------------------------------------------------------------|
| Enrollment Status<br>Check the current status of an<br>enrollment application.                                                                                                    | Provider Enrollment: Resume E<br>Enter your assigned Tracking Numi<br>questions, please contact Provider | nrollment<br>per (including the hyphens), Tax II<br>enrollment at (401) 784-8100 for l | )<br>o and Password in order to resume an existing j<br>ocal and long distance calls or (800) 964-6211 i | provider enrollment application. For further<br>for in-state toll calls. |
|                                                                                                    | <ul> <li>Indicates a required field.</li> </ul>                                                          |                                                                                        |                                                                                                    |                                                                          |
|                                                                                                    | *Tracking Number                                                                                         | 1                                                                                      |                                                                                                    |                                                                          |
|                                                                                                    | *Password                                                                                                |                                                                                        |                                                                                                    |                                                                          |
|                                                                                                    |                                                                                                    |                                                                                        |                                                                                                    | Submit Cancel                                                            |

To resume an application:

Enter the Tracking Number, Tax ID and Password to resume your application. Reminder: Disclosure Question Responses are not saved on incomplete applications.

#### **View Enrollment Status**

#### **Provider Enrollment**

Enrollment Application Initiate a new provider enrollment application.

Resume Enrollment Resume an existing enrollment application that has not been submitted.

Enrollment Status Check the current status of an enrollment application. To view enrollment status:

- Enter the Healthcare Portal by clicking on Provider Enrollment (see slide 4)
  - Select Enrollment Status.

#### **View Enrollment Status**

| Enter your assigned Trac<br>please contact Provider I<br>* Indicates a required                                                        | king Number (including the hyphens) and Tax ID to verify the current status of your enrollment application. For any further queries,<br>Enrollment at (401) 784-8100 for local and long distance calls or (800) 964-6211 for in-state toll calls.<br>field. |
|----------------------------------------------------------------------------------------------------|----------------------------------------------------------------------------------------------------|
| *Tracking Number                                                                                                    | *Tax ID Number                                                                                                    |
|                                                                                                    |                                                                                                    |
| Search                                                                                                    | Cancel                                                                                                    |
| Search Provider Enrollment                                                                                                    | Cancel Summary                                                                                                    |
| Search<br>Provider Enrollment -<br>Below is the status of yo<br>distance calls or (800) 9                                              | Cancel Summary ur provider enrollment application. For any further queries, please contact Provider Enrollment at (401) 784-8100 for local and long 4-6211 for in-state toll calls.                                                                         |
| Search<br>Provider Enrollment<br>Below is the status of yo<br>distance calls or (800) 9<br>Tracking Number                             | Cancel<br>Summary<br>ur provider enrollment application. For any further queries, please contact Provider Enrollment at (401) 784-8100 for local and long<br>54-5211 for in-state toll calls.                                                               |
| Search<br>Provider Enrollment<br>Below is the status of yo<br>distance calls or (800) 9<br>Tracking Number<br>Date Submitted           | Cancel<br>Summary<br>ur provider enrollment application. For any further queries, please contact Provider Enrollment at (401) 784-8100 for local and long<br>54-6211 for in-state toll calls.                                                               |
| Search<br>Provider Enrollment<br>Below is the status of yo<br>distance calls or (800) 9<br>Tracking Number<br>Date Submitted<br>Status | Cancel<br>Summary<br>ur provider enrollment application. For any further queries, please contact Provider Enrollment at (401) 784-8100 for local and long<br>54-6211 for in-state toll calls.                                                               |

- Enter your Tracking Number and Tax ID. Select Search.
- Any of the following statuses may appear:
  - **Approved** The enrollment application has been approved for enrollment.
  - **Denied** The enrollment application has been denied.
  - Enrolled The enrollment application has been enrolled.
  - **Pending** The enrollment application is waiting to be processed.
  - **Resubmit** The enrollment application was incomplete, please resubmit

#### Time Out!

For security purposes, your session will time out after 30 minutes of inactivity. If you anticipate that your application will be idle for more than 30 minutes, save your work, exit, and enter the process again.

Remember: Your disclosure question responses WILL NOT be saved, so you need to allow time to complete these in their entirety and submit, or your responses will be lost.

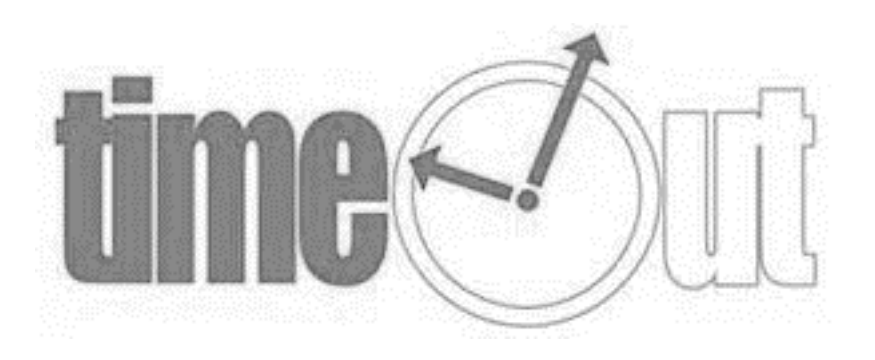

# **Next Steps**

- After you receive confirmation that you are enrolled as a RI Medicaid provider, you must enroll as a Trading Partner in the Healthcare Portal. This allows you to exchange information electronically with RI Medicaid.
- From the Healthcare Portal homepage, select "Enroll as a Trading Partner" and complete the application.
- For additional help, review the instruction guide at :

http://www.eohhs.ri.gov/Portals/0/Uploads/Documents/HCP\_Enrolling\_as\_TP.pdf

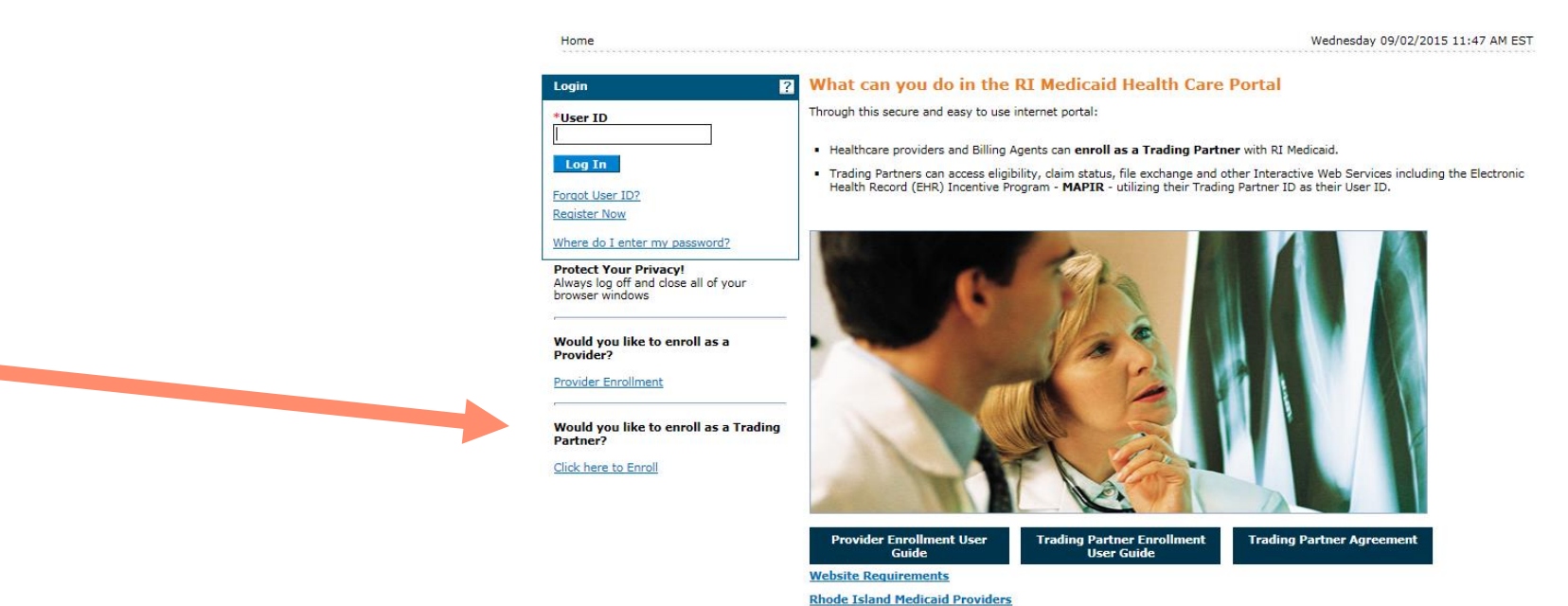

## **Next Steps**

- Once you receive your Trading Partner number, you must register that Trading Partner number in the Healthcare Portal and set up your security credentials.
- From the Healthcare Portal homepage, select "Register Now" and complete the registration process.
- For additional help, review the instruction guide at : <u>http://www.eohhs.ri.gov/Portals/0/Uploads/Documents/HCP\_Registering\_to\_use.pdf</u>

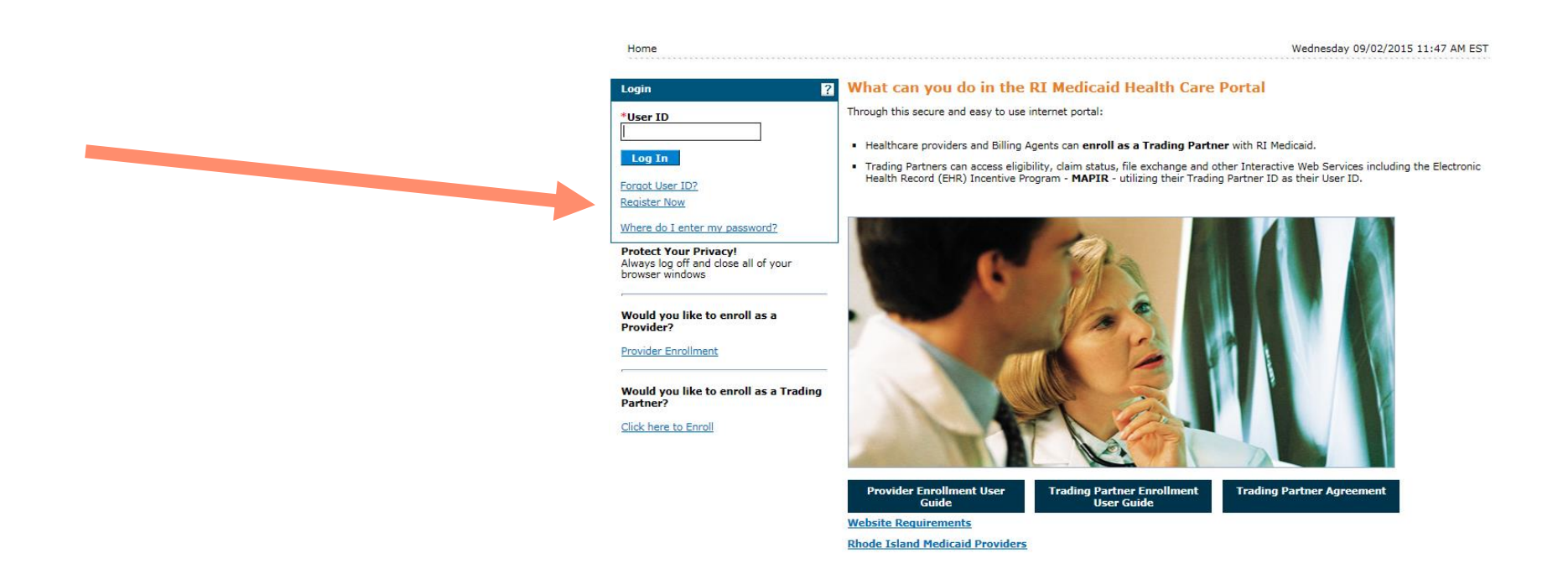

### **Questions?**

Please contact our Customer Service Help Desk at

- (401) 784-8100 for local and long distance calls
- (800) 964-6211 for in-state toll calls.

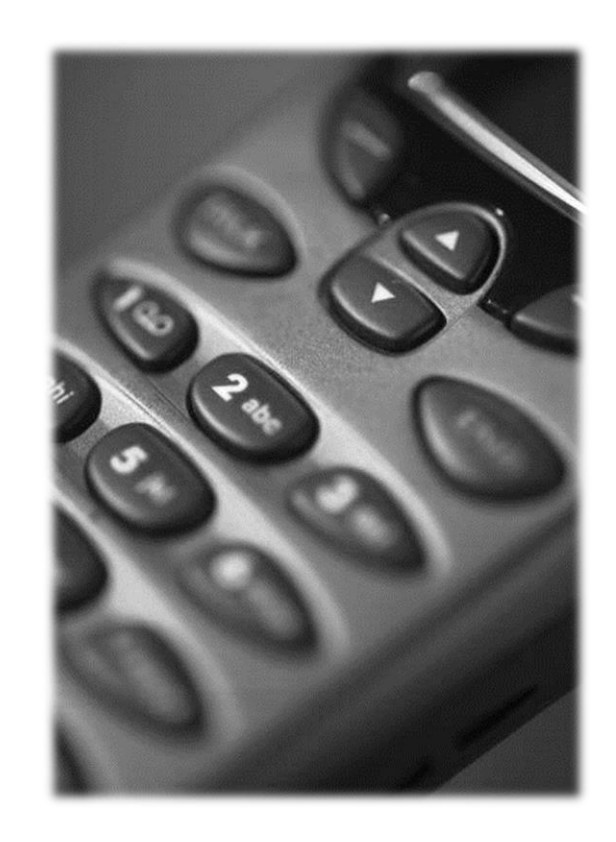

# Thank you